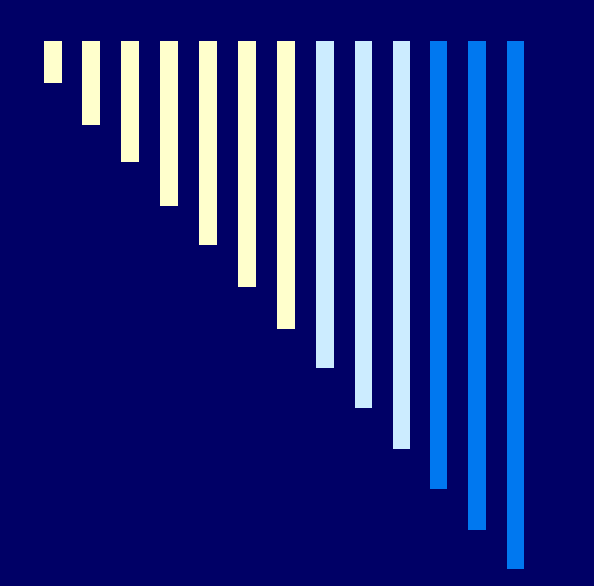

# Global Futures Exchange & Trading Co., Inc.

#### **Turbo Trader 2 Quickstart Manual**

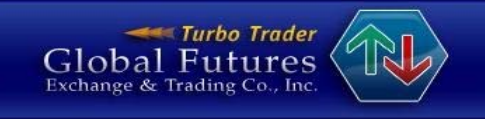

# Turbo Trader 2 Quickstart

□ Step #1 System Requirements

#### □ Step #2 Installation Instructions

□ Step #3 Overview

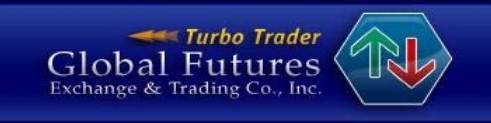

# Step #1 System Requirements

Microsoft Windows 2000/Windows XP/Vista
2.00GHz CPU
1 Gigabyte of Memory
15 Megabytes of free disk space
1024 x 768 Screen resolution
High speed Internet connection

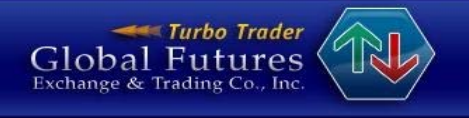

### Step #2 Installation Instructions

Once you have both your User ID and Password, log on to the online portal to install the trading client. Please note that for your protection your User ID and Password will arrive in separate emails for installing the live client application. For the trial, your username and password will arrive in one email. From this email, do the following:

Click on the given web address: <u>https://www.rcgonyx.com/onyxweb</u>

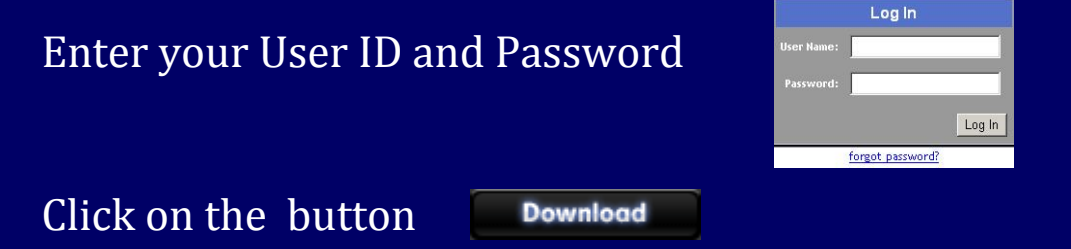

Follow the on-screen prompts to install Turbo Trader 2

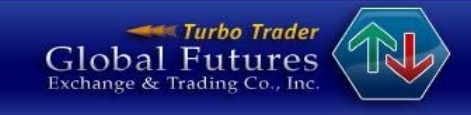

# **Completing Installation**

Once you have installed Turbo Trader 2, an icon will appear on your desktop, double click to start the application

For free trial users please select demo in the drop down menu. For the live trading clients, please select live.

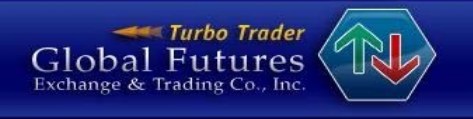

| TURBO TRA+ O   |  |
|----------------|--|
| Global Fatures |  |
| Quotes         |  |
| Positions      |  |
| Orders         |  |
| Fills          |  |
| Ticket         |  |
| ABV            |  |
| Contracts      |  |
| Messages       |  |
| Help About     |  |
| Settings       |  |
| Layouts        |  |
| Reports        |  |
| Host           |  |
| Price          |  |
| Exit           |  |
| Min Flip       |  |

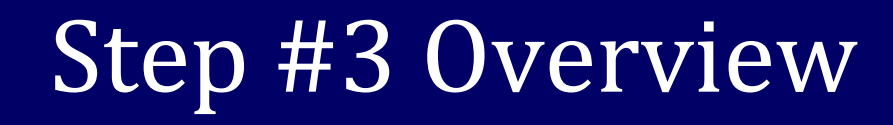

#### Once you login, the toolbar will appear on the left side of your screen

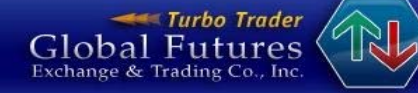

#### There are two ways to place a trade:

By clicking on the Ticket button you may execute a trade from within the Ticket window, as shown below:

| Account    | DEMO1401   |              | V   |     | Exchange | CME       |        |
|------------|------------|--------------|-----|-----|----------|-----------|--------|
| Instrument | 6E / SEP07 |              | V   | ]   | GTD      | 7/10/2007 |        |
| Order Type | Limit      |              | V   | ]   |          |           |        |
| Lmt Px     | 1.3744     | +            | 1   | ]   | Bid      | Ask       | Last   |
| Stp Lmt Px | p 0000     |              | -   | Px  | 1.3742   | 1.3743    | 1.3743 |
| Side       | Cha        | ange to Sell | Qty | 111 | 119      | 7         |        |
| Quantity   | 5          | + -          | Pad | 1   |          |           |        |

You may also execute a trade from within the ABV window

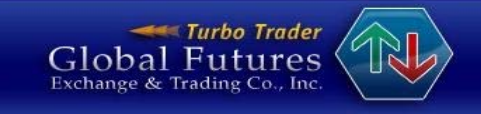

Click on the ABV Button: the ABV window will appear, which you will need to populate with the desired contract

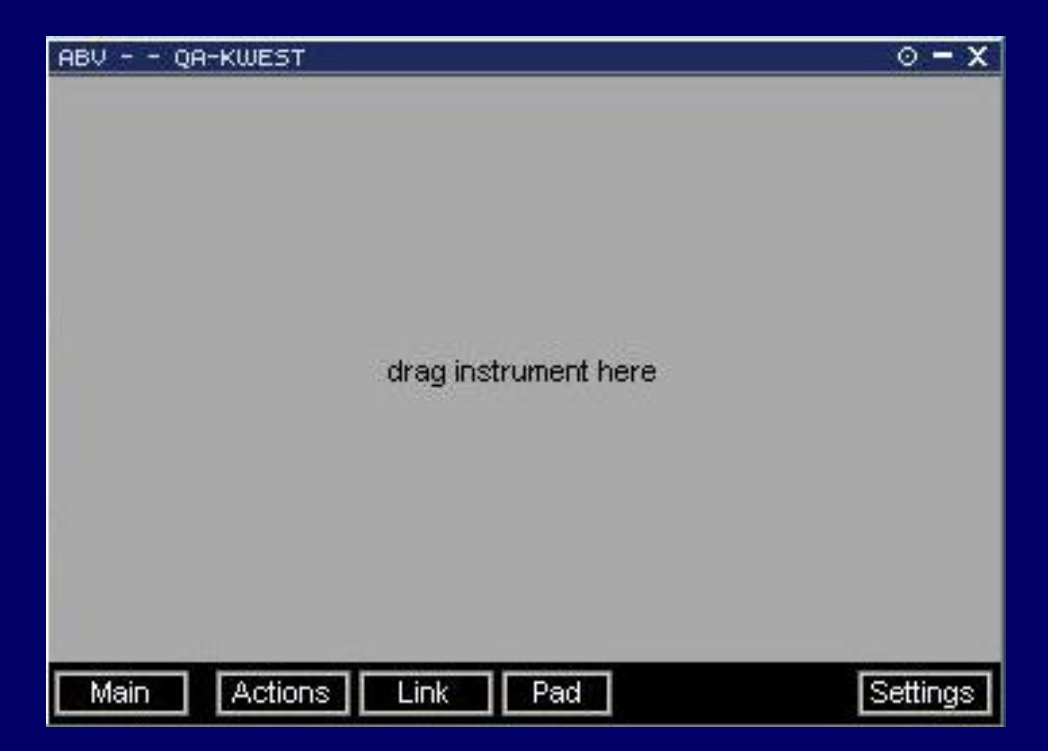

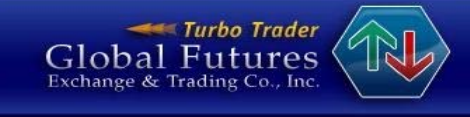

#### Click the Contracts button from the toolbar, and select the product and month you would like to trade

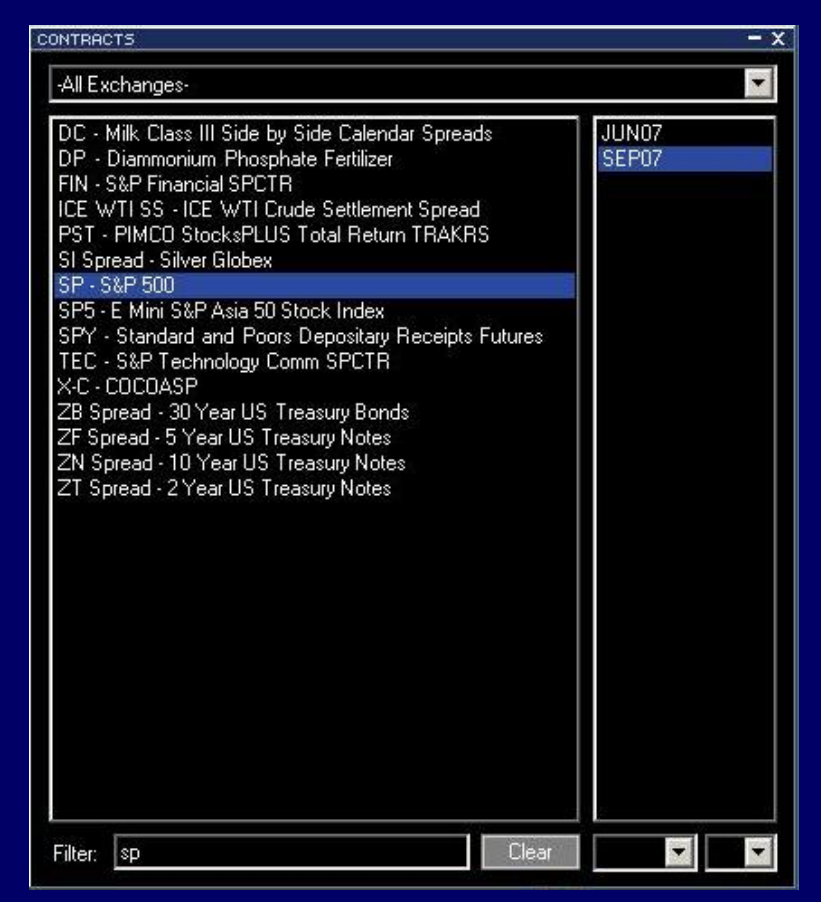

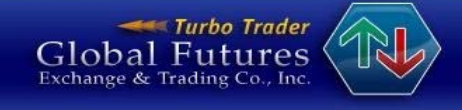

#### Click on the Quotes Button and drag your contract into the quote window to view market data

| QU | DUIES |                          |           |         |         | <u> </u>  |         |       |            |         |         |             | 0 <b>-</b> x |
|----|-------|--------------------------|-----------|---------|---------|-----------|---------|-------|------------|---------|---------|-------------|--------------|
| -  | Con   | CONTRACT 🖸               | Bid Qty 🔳 | BID 🖸   | ASK 🖸   | Ask Qty 🖂 | LAST 🖸  | NET   | Last Qty 🖭 | Lo. 🔽 💽 | High 💽  | Total Qty 🖸 | Open F 📤     |
| 1  | TRADE | eCBOT\ZB\JUN07           | 1         | 106.17  | 106.18  | 390       | 106.19  | -0.09 | 10         | 166-14  | 106.30  | 12669       | 106.:        |
|    | TRADE | CME\ES\SEP07             | 1080      | 1524.75 | 1525.00 | 716       | 1525.00 | 2.50  | 1          | 1518 50 | 1531.25 | 1119099     | 1521.        |
|    |       |                          |           |         |         |           |         |       |            |         |         |             |              |
|    |       |                          |           |         |         |           |         |       |            |         |         |             |              |
|    |       |                          |           |         |         |           |         |       |            |         |         |             | 20           |
|    |       |                          |           |         |         |           |         |       |            |         |         |             | -            |
| 4  |       |                          |           |         |         |           |         |       |            |         |         |             | • //         |
|    |       |                          |           |         |         |           |         |       |            |         |         |             |              |
|    |       |                          |           |         |         |           |         |       |            |         |         |             |              |
|    |       |                          |           |         |         |           |         |       |            |         |         |             |              |
|    |       |                          |           |         |         |           |         |       |            |         |         |             |              |
|    |       |                          |           |         |         |           |         |       |            |         |         |             |              |
|    |       |                          |           |         |         |           |         |       |            |         |         |             |              |
|    |       |                          |           |         |         |           |         |       |            |         |         |             |              |
|    |       |                          |           |         |         |           |         |       |            |         |         |             |              |
|    |       |                          |           |         |         |           |         |       |            |         |         |             |              |
|    |       |                          |           |         |         |           |         |       |            |         |         |             |              |
|    |       |                          |           |         |         |           |         |       |            |         |         |             |              |
|    |       |                          |           |         |         |           |         |       |            |         |         |             |              |
|    |       |                          |           |         |         |           |         |       |            |         |         |             |              |
|    |       |                          |           |         |         |           |         |       |            |         |         |             |              |
|    |       |                          |           |         |         |           |         |       |            |         |         |             |              |
|    |       |                          |           | _       |         |           |         |       |            |         |         |             |              |
|    |       |                          |           |         |         |           |         |       |            |         |         |             |              |
|    | Gl    | obal Futures             | (IR)      |         |         |           |         |       |            |         |         |             |              |
|    | Excl  | ange & Trading Co., Inc. |           |         |         |           |         |       |            |         |         |             |              |
|    |       |                          |           |         |         |           |         |       |            |         |         |             |              |
|    |       |                          |           |         |         |           |         |       |            |         |         |             |              |

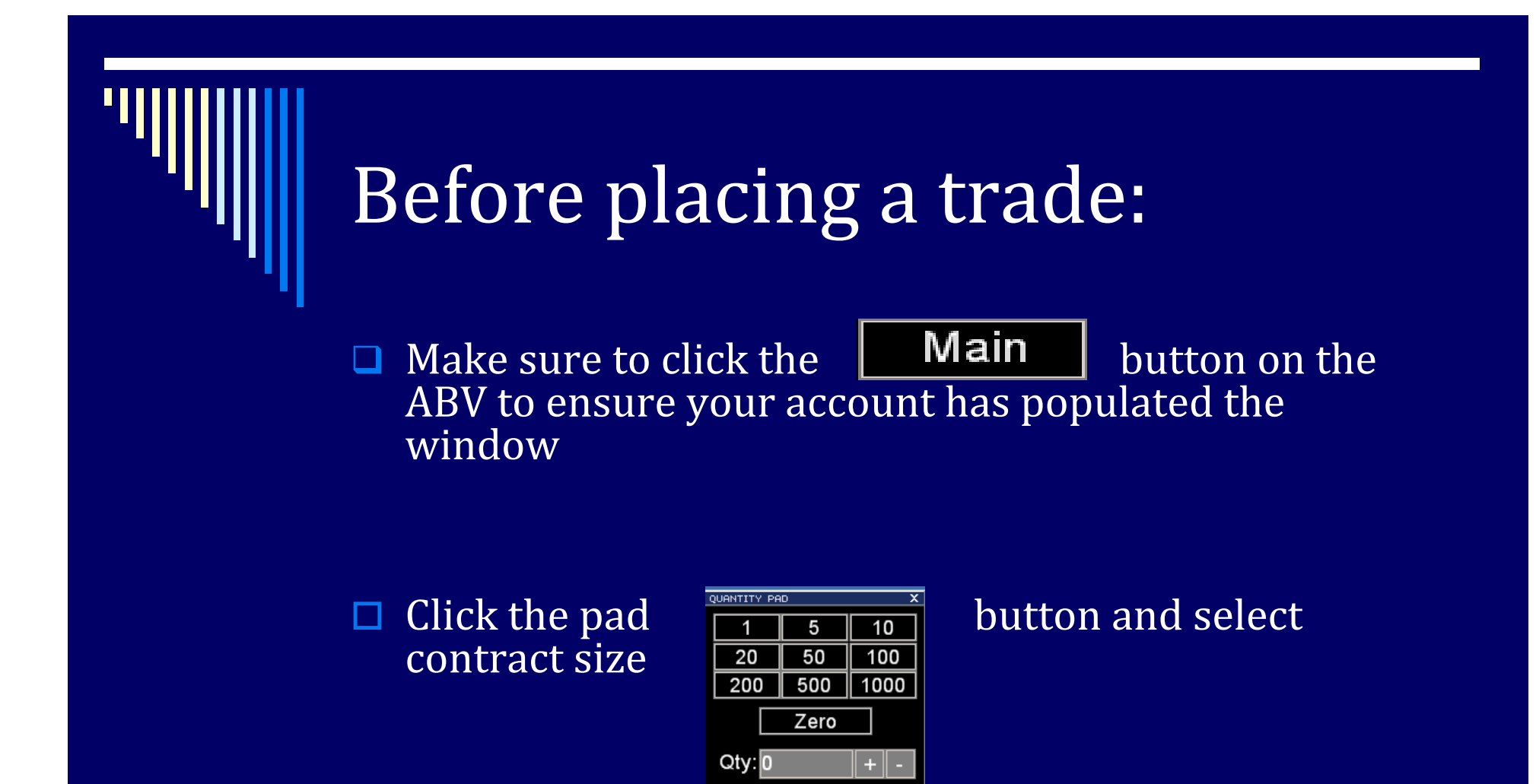

□ The next slide shows how your screen will look

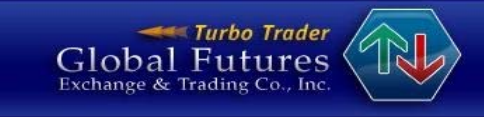

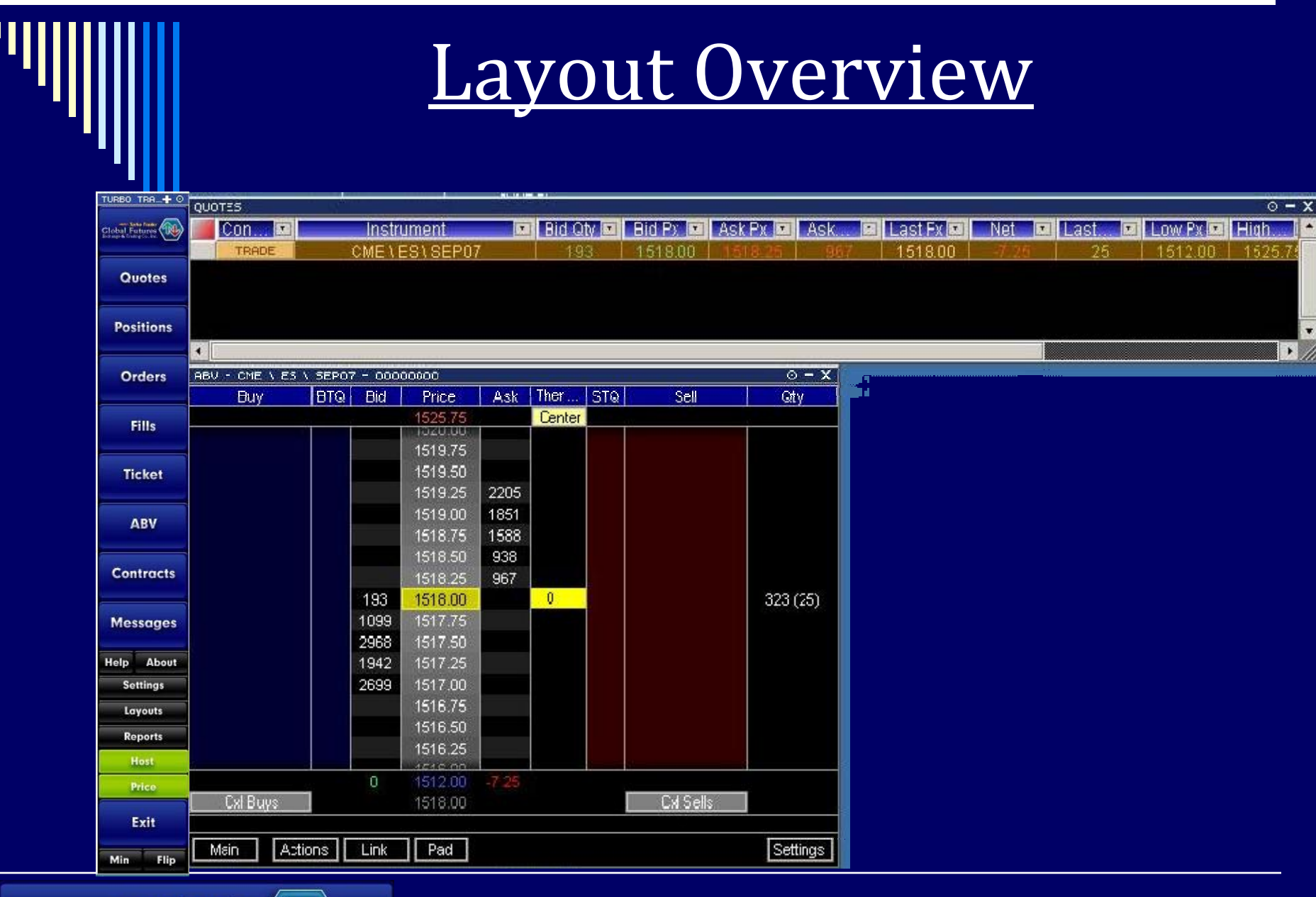

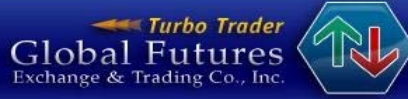

# To Place a Trade

Within the ABV window. Click on either side of the price column to buy or sell

The next slide depicts how & where to place trades in the ABV window

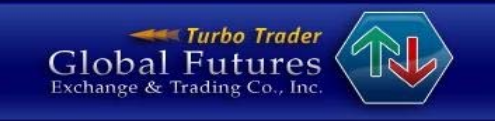

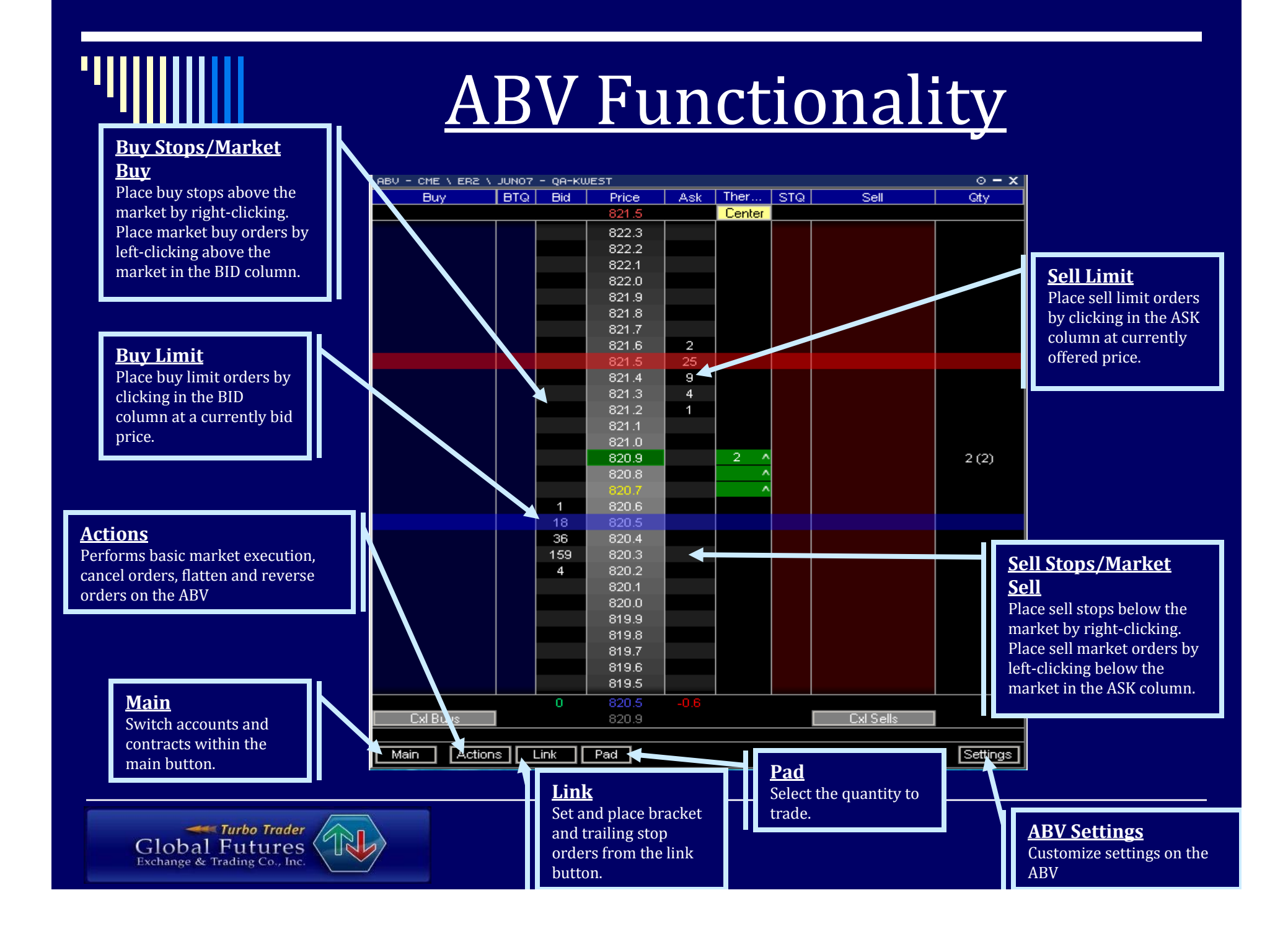

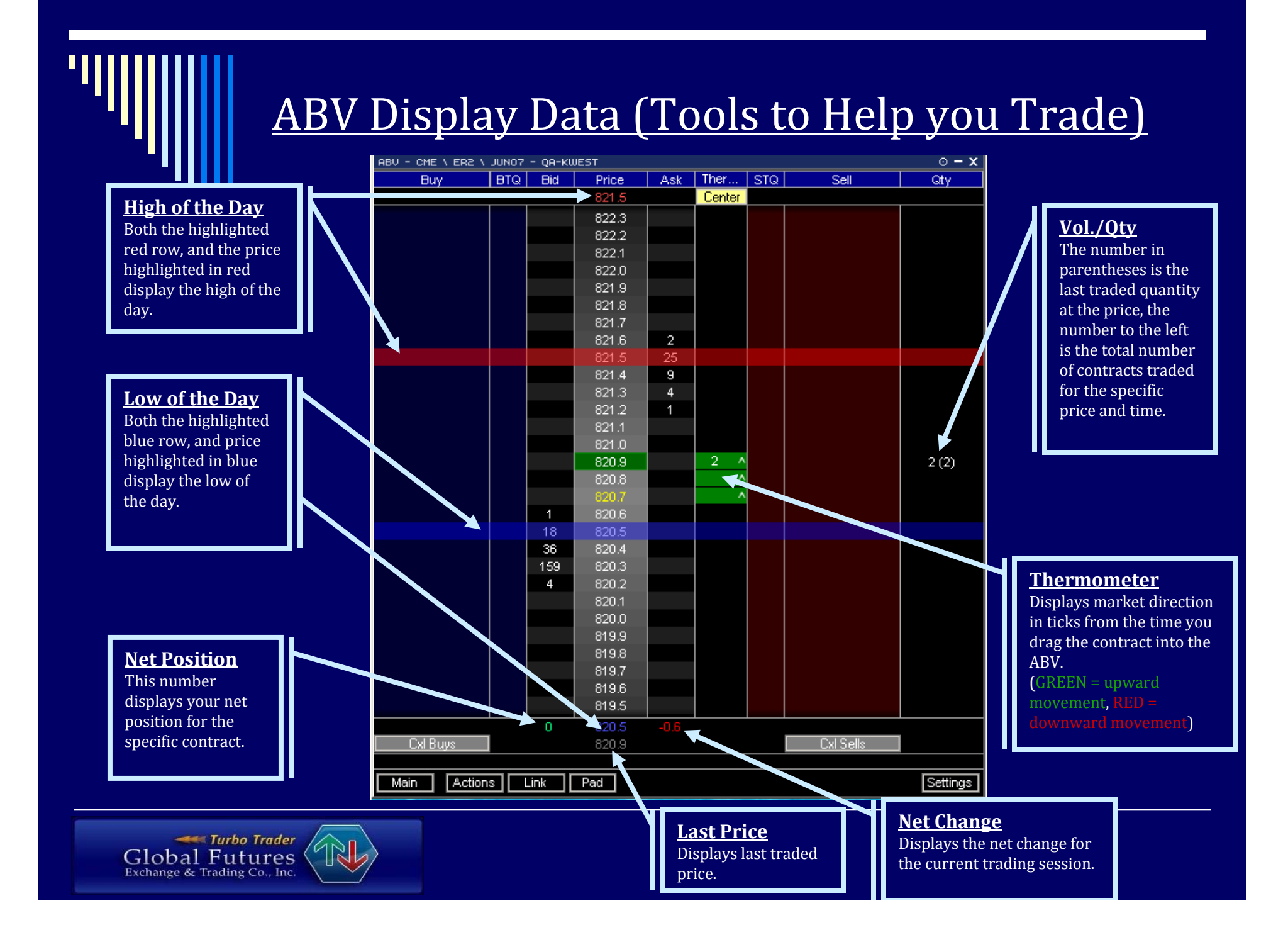

|                                                                                                    | <u>To</u>                                                                                 | <u>Toolbar Windows</u>                                                        |                                                                                                    |                                                                                                    |                                                                                                    |                                                                                                    |                                                                                                    |                                                                                                    |                                                                                                    | <u>Orders</u><br>View all working and filled orders. From the o<br>widow you can cancel and amend orders. Vie<br>history of filled orders and filter by state<br>instrument, or side. |                                                                                                    |  |  |  |
|----------------------------------------------------------------------------------------------------|-------------------------------------------------------------------------------------------|-------------------------------------------------------------------------------|----------------------------------------------------------------------------------------------------|----------------------------------------------------------------------------------------------------|----------------------------------------------------------------------------------------------------|----------------------------------------------------------------------------------------------------|----------------------------------------------------------------------------------------------------|----------------------------------------------------------------------------------------------------|----------------------------------------------------------------------------------------------------|----------------------------------------------------------------------------------------------------|----------------------------------------------------------------------------------------------------|--|--|--|
| <b>Toolbar</b><br>Deen and close<br>windows by<br>clicking on the<br>esired button.<br>Important<br>nnection status<br>s displayed on<br>e Host and Price<br>ttons. Minimize<br>he platform by<br>clicking "Min." | UNEDO TRA + O OPE<br>Quotes<br>Positions<br>Orders<br>Fills<br>Ticket<br>ABV<br>Contracts | Controls · · · · · · · · · · · · · · · · · · ·                                | roDAY) State Filled Filled Working Filled Working Filled Working Filled Filled OAV Convert Ga-kwest Ga-kwest Ga | Account<br>qa-kwest<br>qa-kwest<br>q | Order ID         Inst           AABS00000         CME           AABS00000         CME           AABS00000         CME           AABS00000         CME           AABS00000         CME           AABS00000         CME           AABS00000         CME           AABS00000         CME           AABS00000         CME           AABS00000         CME           AABS00000         CME           D6         CME \ ES \ JU           D6         CME \ ES \ JU           D6         CME \ ES \ JU           D6         CME \ ES \ JU           D6         CME \ ES \ JU | rument       S         \ ES \J       S         \ ES \J       S         \ ES \J       S         \ ES \J       S         \ ES \J       S         \ ES \J       S         \ ES \J       S         \ ES \J       S         \ ES \J       S         \ ES \J       S         \ ES \J       S         \ ES \J       S         \ ES \J       S         \ ES \J       S         \ Side       S         \ Buy       S         \       Buy         \       Buy         \       Buy | Side         ■           Buy         -           Buy         -           Sell         -           Buy         -           Buy         -           Buy         -           Buy         -           Buy         -           Buy         -           Buy         -           Buy         -           Sell         -           Sell         -           Buy         -           Buy         -           Sell         -           Sell         -           Sell         - | QIV         Image: Constraint of the second second sec | rice<br>522.50<br>526.00<br>528.50<br>512.75<br>529.75<br>514.00<br>527.75<br>514.00<br>527.75<br>0006<br>0006<br>0006<br>0006 | Type<br>Limit<br>Limit<br>Limit<br>Limit<br>Limit<br>Limit<br>Limit<br>Limit<br>Stimit<br>1516.50<br>1516.50<br>1516.50<br>1516.50<br>1516.50                                         | C Ava Px<br>0<br>0<br>0<br>0<br>0<br>0<br>0<br>0<br>0<br>0<br>0<br>0<br>0                                                                        |  |  |  |
| <b>Fills</b><br>View all orders<br>filled for the<br>current trade<br>ssion. From the<br>ll window you<br>in reverse your<br>sition and filter<br>ur filled orders<br>by account,<br>nstrument, or<br>side.       | Help About MES<br>Settings<br>Layouts<br>Reports<br>Host<br>Price<br>Exit<br>Min Flip     | SAGES<br>Date<br>3:07<br>3:07<br>3:07<br>3:07<br>3:07<br>3:07<br>3:07<br>3:07 | Time<br>2:34 PM<br>2:33 PM<br>2:28 PM<br>2:28 PM<br>2:25 PM<br>2:25 PM<br>2:25 PM<br>2:25 PM                                                                                                    |                                                                                                    | Urgency<br>High<br>High<br>High<br>High<br>High<br>High<br>High<br>Displays                                                                                                    | Mess<br>all the info                                                                                                    | Source<br>Host Se<br>Host Se<br>Host Se<br>Host Se<br>Host Se<br>Host Se<br>Host Se<br>Sages                                                                                                    | e le le le le le le le le le le le le le                                                                                                    | V Ne                                                                                                    | Messar<br>w Order Upd<br>w Order Upd<br>IE 1 ES 1 JUN<br>w Order Upd<br>IE 1 ES 1 JUN<br>w Order Upd                                                                                  | ge<br>late Received<br>late Received<br>107 Bought Qty:<br>late Received<br>107 Bought Qty:<br>late Received<br>107 Bought Qty:<br>late Received |  |  |  |

## Contact Us

For any questions or concerns, please contact us:

- Toll Free (USA/Canada): 877-367-3177
- Local/International: 818-728-0415
- Fax: 818-728-0421
- Email: GlobalFutures@GlobalFutures.com

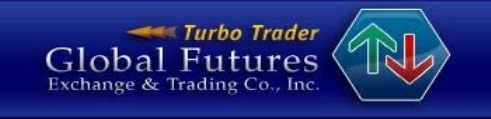